# A Complete Guide to Using System Configuration Tool on Windows 11

AYUSH PATEL, guidingtech.com, 21 October 2022

Windows comes with multiple useful features to enhance your computing experience and solve issues on your PC. However, when your computer takes too long to boot or throws any error before you see your desktop, Windows lets you fix that too. You may use <u>the System Configuration Tool</u> to modify various boot parameters and fix problems that crop up before seeing the Windows desktop screen.

Despite being fairly useful, many don't make the best of the System Configuration Tool. We'll share a bit about the System Configuration Tool and how to easily access it to troubleshoot and fix issues on your Windows 11 PC. **WHAT IS THE SYSTEM CONFIGURATION TOOL** 

The System Configuration Tool (MSConfig) is a handy utility built into Windows to troubleshoot and <u>fix problems that</u> <u>can interfere with the Windows boot process</u>, preventing your PC from starting/booting properly.

Apart from troubleshooting issues, the System Configuration Tool is also useful if you want to <u>reduce your PC's boot</u> <u>time</u>, i.e., the time it takes for your PC to start or choose which programs and services start with your PC.

It's helpful if you have multiple operating systems installed on your computer, and you can choose to assign the order in which they appear on the boot screen. This tools lets you tackle basic tweaks to advanced settings for booting Windows. **HOW TO ACCESS SYSTEM CONFIGURATION TOOL ON WINDOWS 11** 

Akin to most other administrative tools in Windows, there are multiple ways to access the System Configuration Tool on your Windows 11 computer. You can take a look at our guide on the <u>best ways to access System Configuration tool</u> (<u>MSConfig</u>). You can follow the steps listed below:

Step 1: Press the Windows + R keys on the keyboard to access the Run dialog box.

| 🗐 Run         |                              |                             |                                      | 3                             |
|---------------|------------------------------|-----------------------------|--------------------------------------|-------------------------------|
|               | Type the na<br>Internet reso | me of a pro<br>ource, and ' | ogram, folder, do<br>Windows will op | ocument, or<br>en it for you. |
| <u>O</u> pen: | msconfig                     | -                           | _                                    | ~                             |
|               |                              | OK                          | Cancel                               | Browse                        |

**Step 2:** In the Run dialog that opens, type *MSConfig*. Then click OK or press Enter.

That'll open the System Configuration Tool window on your computer.

## HOW TO USE SYSTEM CONFIGURATION TOOL ON WINDOWS 11

The System Configuration Tool is divided into five tabs for easy navigation, each with a different set of functions. Here's what you can do under each tab:

# 1. The General Tab

The General tab offers the Startup selection options that you can use to configure your system's startup behavior. The Startup section consists of three startup options that allow you to choose which services, devices and drivers start whenever you boot your PC with varying degrees of control.

| System Configuration                                                                          | $\times$ |
|-----------------------------------------------------------------------------------------------|----------|
| General Boot Services Startup Tools                                                           |          |
| Startup selection           One Normal startup           Load all device drivers and services |          |
| Diagnostic startup<br>Load basic devices and services only                                    |          |
| ○ <u>S</u> elective startup                                                                   |          |
| ✓ Load system services                                                                        |          |
| Load startup items                                                                            |          |
| ✓ Use original boot configuration                                                             |          |
|                                                                                               |          |
| OK Cancel Apply Help                                                                          |          |

The three startup options include Normal Startup, Diagnostic Startup and Selective Startup. Here's what each option does:

- **Normal startup:** As the name suggests, this mode loads up all the usual services and drivers as they normally would when the PC boots up.
- **Diagnostic startup:** Similar to Safe Mode, this option only loads up the essential services and devices. However, some of the more advanced services, such as Networking, System Restore, and Windows Error Reporting, are halted to diagnose and fix software issues.
- **Selective startup:** This mode offers two other sub-options that allow you to select whether you want to Load system services, Load startup items, or both.

To boot your PC into a certain Startup mode, click on the boot mode under Startup selection followed by Apply. Next, restart your PC.

#### 2. The Boot Tab

The boot tab of the System Configuration Tool lets change how your computer boots and offers the ability to choose the default operating system (if you have more than one operating system on your PC), <u>enable Safe mode</u> with different configurations or drivers, and more.

| Tools                                                 |                                                                 |
|-------------------------------------------------------|-----------------------------------------------------------------|
| rrent OS; Default OS                                  |                                                                 |
|                                                       |                                                                 |
|                                                       |                                                                 |
|                                                       |                                                                 |
|                                                       |                                                                 |
| t as default <u>D</u> elete                           |                                                                 |
|                                                       | <u>T</u> imeout:                                                |
| No GUI boot                                           | 30 seconds                                                      |
|                                                       |                                                                 |
| Boot log                                              |                                                                 |
| Boot log<br>Bas <u>e</u> video                        |                                                                 |
| Boot log<br>Bas <u>e</u> video<br>OS boot information | Make all boot settings                                          |
|                                                       | Trools  rrent OS; Default OS  t as default  Delete  No GUI boot |

The primary function of the Boot tab is to let you customize the different settings that may impact booting your PC. Also, it is a quick way to boot your PC into safe mode by clicking the Safe Boot check box, followed by Apply.

As for the four sub-options listed below, you can choose any one according to your use case. Here's what selecting each option does:

- **Minimal:** Selecting this option disables networking and allows you to load Windows in safe mode while running critical system services.
- Alternate shell: This option also disables networking but boots to a Command Prompt Window in safe mode while running critical system services.
- Active Directory repair: Only applicable to Windows Server operating systems, selecting Active Directory repair allows an administrator to repair an Active Directory database.
- **Network:** Pretty similar to the Minimal boot mode, except with networking enabled.

| 🦉 System Configuration       |                              |                  | ×          |
|------------------------------|------------------------------|------------------|------------|
| General Boot Services Startu | p Tools                      |                  |            |
| Windows 11 (C:\WINDOWS) : Co | urrent OS; Default OS        |                  |            |
|                              |                              |                  |            |
|                              |                              |                  |            |
|                              |                              |                  |            |
| Advanced options             | et as default <u>D</u> elete |                  |            |
| Boot options                 |                              | <u>T</u> imeout: |            |
| ✓ Safe boot                  | <u>N</u> o GUI boot          | 30 s             | seconds    |
| Minimal                      | Boot log                     |                  |            |
| ◯ A <u>l</u> ternate shell   | Bas <u>e</u> video           |                  |            |
| Active Directory regair      | OS boot information          | Make all boo     | t settings |
| ◯ Net <u>w</u> ork           |                              | permanent        |            |
|                              |                              |                  |            |
|                              | OK Cancel                    | Apply            | Help       |

Safe boot and its sub-options aside, there are four other options listed under Boot Options. Here's what selecting each one does:

- **No GUI boot:** This option disables the Windows splash screen (manufacturer/Windows logo) when booting. Useful for troubleshooting issues related to graphics/video card.
- **Boot log:** Select this option to create a log file with all the technical information about the boot process.
- **Base video:** This option Boots Windows in minimal VGA (lower resolution) mode. Also useful for troubleshooting issues related to graphics/video card.
- **OS boot information:** Selecting this option lets you reveal the name of every driver and service when loaded during the boot process.

| System Configuration              |                     | ×                      |
|-----------------------------------|---------------------|------------------------|
| General Boot Services Startup To  | ols                 |                        |
| Windows 11 (C:\WINDOWS) : Current | OS; Default OS      |                        |
|                                   |                     |                        |
|                                   |                     |                        |
|                                   |                     |                        |
| Advanced ontions Set as d         | lefault Delete      |                        |
|                                   |                     | Timooutu               |
| Safe boot                         |                     | 30 seconds             |
| <u>M</u> inimal                   | <u>B</u> oot log    |                        |
| Alternate shell                   | Bas <u>e</u> video  |                        |
| Active Directory regain           | OS boot information | Make all boot settings |
| ○ Net <u>w</u> ork                |                     | Parmanant              |
|                                   |                     |                        |
|                                   | OK Cancel           | <u>A</u> pply Help     |

You can also use the Boot tab to limit the number of processors (CPU processing cores) and the maximum memory (RAM) your system can utilize. Here's how:

**Step 1:** Head to the Boot Tab of the System Configuration Tool and select your current operating system. Then click on Advanced options.

| 🦉 System Configuration                                                           |                                                                                   | ×                                         |
|----------------------------------------------------------------------------------|-----------------------------------------------------------------------------------|-------------------------------------------|
| General Boot Services                                                            | Startup Tools                                                                     |                                           |
| Windows 11 (C:\WINDOW                                                            | S) : Current OS; Default OS                                                       |                                           |
| Advanced options                                                                 | Set as default Delete                                                             | Timeout:                                  |
| Sa <u>f</u> e boot                                                               | <u>N</u> o GUI boot                                                               | 30 seconds                                |
| <u>M</u> inimal <u>A</u> lternate shell <u>Active Directory r</u> <u>Network</u> | □ <u>B</u> oot log<br>□ Bas <u>e</u> video<br>egair □ <u>O</u> S boot information | Ma <u>k</u> e all boot settings permanent |
|                                                                                  | OK Cancel                                                                         | Apply Help                                |

**Step 2:** When a 'BOOT Advanced Options' dialog appears on your screen, click on the 'Number of processors' check box, followed by the drop-down list right below it, to select the number of processors your system can use.

| BOOT Advanced Options                                                                 | ×                       |
|---------------------------------------------------------------------------------------|-------------------------|
| <ul> <li>Number of processors:</li> <li>2</li> <li>PCI Lock</li> <li>Debug</li> </ul> | Maximum memory:<br>8192 |
| Global debug settings                                                                 |                         |
| Debug port:                                                                           | Baud rate:              |
| 1394 ~                                                                                | $\sim$                  |
| Channel:                                                                              |                         |
| USB target name:                                                                      |                         |
|                                                                                       | OK Cancel               |

**Step 3:** Change the maximum memory utilized by your system, click on the Maximum memory: check box and use the arrow keys on your keyboard to set its value.

| BOOT Advanced Options                                                                   |                         | × |
|-----------------------------------------------------------------------------------------|-------------------------|---|
| <ul> <li>Number of processors:</li> <li>2 ~</li> <li>PCI Lock</li> <li>Debug</li> </ul> | Maximum memory:<br>8192 |   |
| Global debug settings<br>Debug port:<br>1394<br>Channel:<br>0<br>USB target name:       | ☐ Baud rate:            |   |
|                                                                                         | OK Cance                | 4 |

**Step 4:** Once configured, click on OK to Save the changes.

| BOOT Advanced Option  | s |                     | ×      |
|-----------------------|---|---------------------|--------|
| Number of processors: |   | Maximum mer<br>8192 | mory:  |
| PCI Lock              |   |                     |        |
| Global debug settings |   |                     |        |
| Debug port:           |   | Baud rate:          |        |
| 1394 ~                |   |                     | $\sim$ |
| Channel:              |   |                     |        |
| USB target name:      |   |                     |        |
|                       |   |                     |        |
| -                     |   | ОК                  | Cancel |

You can check the Make all boot settings permanent: Changes made in System Configuration are not tracked. If you want to make changes later, you will have to do so manually. Selecting Normal startup in the General tab does not work if this feature is selected.

#### 3. The Services Tab

The Services tab lets you manually enable or <u>disable the services that start with your PC</u>. It's a perfect way to look for and stop rouge services that might interfere with your system's stability.

| System Configuration                                                                                                    |                                                                                                    |                                                                                                    | $\times$ |
|----------------------------------------------------------------------------------------------------|----------------------------------------------------------------------------------------------------|----------------------------------------------------------------------------------------------------|----------|
| General Boot Services Startup To                                                                                                    | ols                                                                                                    |                                                                                                    |          |
| Service <ul> <li>Adobe Acrobat Update Service</li> <li>AdobeUpdateService</li> <li>Adobe Genuine Monitor Service</li> <li>Adobe Genuine Software Integri</li> <li>AllJoyn Router Service</li> <li>Application Layer Gateway Service</li> <li>Application Identity</li> <li>Apple Mobile Device Service</li> <li>App Readiness</li> <li>AppX Deployment Service (App</li> <li>AtherosSvc</li> <li>Windows Audio Endpoint Builder</li> <li>Windowe Audio</li> </ul> | Manufacturer<br>Adobe Inc.<br>Adobe Inc.<br>Adobe Systems, Incorpora<br>Adobe Systems, Incorpora<br>Microsoft Corporation<br>Microsoft Corporation<br>Microsoft Corporation<br>Apple Inc.<br>Microsoft Corporation<br>Microsoft Corporation<br>Windows (R) Win 7 DDK p<br>Microsoft Corporation<br>Windows (R) Win 7 DDK p | Status     Date Disabled       Running     Running       Running     Running       Running     Stopped       Stopped     Stopped       Stopped     Stopped       Stopped     Stopped       Stopped     Running       Stopped     Running       Running     Running       Running     Running       Running     Running |          |
| <u>H</u> ide all Microsoft services                                                                                                    |                                                                                                    |                                                                                                    | _        |
|                                                                                                    | OK Car                                                                                                    | ncel <u>A</u> pply He                                                                                                    | elp      |

To choose which services launch when you boot your PC, click the hide all Microsoft services check box to ensure you're not messing with some important service. Then click on Disable all.

| neral Boot Services Startup To                                                                                                    | DOIS                                                                                                    |                |                                                                                                    |                                     |              |
|----------------------------------------------------------------------------------------------------|----------------------------------------------------------------------------------------------------|----------------|----------------------------------------------------------------------------------------------------|-------------------------------------|--------------|
| Service                                                                                                    | Manufacturer                                                                                                    | Status         | Date Disa                                                                                                    | bled                                |              |
| Adobe Acrobat Update Service                                                                                                    | Adobe Inc.                                                                                                    | Running        |                                                                                                    |                                     |              |
| AdobeUpdateService                                                                                                    | Adobe Inc.                                                                                                    | Running        |                                                                                                    |                                     |              |
| Adobe Genuine Monitor Service                                                                                                    | Adobe Systems, Incorpora                                                                                                    | Running        |                                                                                                    |                                     |              |
| Adobe Genuine Software Integri                                                                                                    | Adobe Systems, Incorpora                                                                                                    | Running        |                                                                                                    |                                     |              |
| AllJoyn Router Service                                                                                                    | Microsoft Corporation                                                                                                    | Stopped        |                                                                                                    |                                     |              |
| Application Layer Gateway Service                                                                                                    | Microsoft Corporation                                                                                                    | Stopped        |                                                                                                    |                                     |              |
| Application Identity                                                                                                    | Microsoft Corporation                                                                                                    | Stopped        |                                                                                                    |                                     |              |
| Apple Mobile Device Service                                                                                                    | Apple Inc.                                                                                                    | Running        |                                                                                                    |                                     |              |
| App Readiness                                                                                                    | Microsoft Corporation                                                                                                    | Stopped        |                                                                                                    |                                     |              |
| AppX Deployment Service (App                                                                                                    | Microsoft Corporation                                                                                                    | Stopped        |                                                                                                    |                                     |              |
| AtherosSvc                                                                                                    | Windows (R) Win 7 DDK p                                                                                                    | Running        |                                                                                                    |                                     |              |
| Windows Audio Endpoint Builder                                                                                                    | Microsoft Corporation                                                                                                    | Running        |                                                                                                    |                                     |              |
| Mindows Audio<br>to that some secure Microsoft convision                                                                                                    | Microsoft Cornoration                                                                                                    | Running        |                                                                                                    |                                     |              |
| r that, select the ones vo                                                                                                    | οκ ca<br>u want by clicking on                                                                                                    | ncel           |                                                                                                    | Help                                | )<br>heir na |
| r that, select the ones yo<br>System Configuration                                                                                                    | OK Ca<br>u want by clicking on                                                                                                    | the che        | Apply<br>eck boxe                                                                                                   | Help<br>s before th                 | heir na      |
| r that, select the ones yo<br>System Configuration<br>neral Boot Services Startur                                                                                                    | OK Ca<br>u want by clicking on                                                                                                    | the che        | Apply<br>eck boxe                                                                                                   | Help<br>s before th                 | heir na      |
| r that, select the ones yo<br>System Configuration<br>neral Boot Services Startup<br>Service                                                                                                    | OK Ca<br>u want by clicking on<br>Tools<br>Manufacturer                                                                                                    | the che        | Apply<br>eck boxe                                                                                                   | Help<br>s before th<br>Date Disable | heir na      |
| r that, select the ones yo<br>System Configuration<br>heral Boot Services Startup<br>Service<br>Adobe Acrobat Update Service                                                                                                    | ок Ca<br>u want by clicking on<br>Tools<br>Manufacturer<br>e Adobe Inc.                                                                                                    | the che        | Apply<br>eck boxe                                                                                                   | Help<br>s before th<br>Date Disable | heir na      |
| r that, select the ones yo<br>System Configuration<br>heral Boot Services Startup<br>Service<br>Adobe Acrobat Update Servic                                                                                                    | ок Ca<br>u want by clicking on<br>Tools<br>Manufacturer<br>e Adobe Inc.<br>Adobe Inc.                                                                                                    | the che        | Apply<br>eck boxe                                                                                                   | Help<br>s before th<br>Date Disable | heir na      |
| r that, select the ones yo<br>System Configuration<br>neral Boot Services Startup<br>Service<br>Adobe Acrobat Update Servic<br>AdobeUpdateService<br>Adobe Genuine Monitor Servic                                                                                                    | ок Ca<br>u want by clicking on<br>o Tools<br>Manufacturer<br>e Adobe Inc.<br>Adobe Inc.<br>ce Adobe Systems, Inco                                                                                                    | ncel the che   | Apply<br>eck boxe<br>Status<br>Running<br>Running<br>Running                                                        | Help<br>s before th<br>Date Disable | heir na      |
| r that, select the ones yo<br>System Configuration<br>neral Boot Services Startup<br>Service<br>Adobe Acrobat Update Servic<br>AdobeUpdateService<br>Adobe Genuine Monitor Servic<br>Adobe Genuine Software Inte                                                                                                    | ок Ca<br>u want by clicking on<br>o Tools<br>Мапиfacturer<br>e Adobe Inc.<br>Adobe Inc.<br>ce Adobe Systems, Inco<br>gri Adobe Systems, Inco                                                                                                    | rpora          | Apply<br>eck boxe<br>Status<br>Running<br>Running<br>Running<br>Running<br>Running                                  | Help<br>s before th<br>Date Disable | heir na      |
| r that, select the ones yo<br>System Configuration<br>neral Boot Services Startup<br>Service<br>Adobe Acrobat Update Service<br>Adobe Genuine Monitor Service<br>Adobe Genuine Software Inte<br>Apple Mobile Device Service                                                                                                    | ок Ca<br>u want by clicking on<br>o Tools<br>Мапиfacturer<br>e Adobe Inc.<br>Adobe Inc.<br>ce Adobe Systems, Inco<br>gri Adobe Systems, Inco<br>Apple Inc.                                                                                                    | rpora          | Apply<br>eck boxe<br>Status<br>Running<br>Running<br>Running<br>Running<br>Running                                  | Help<br>s before th<br>Date Disable | heir na      |
| r that, select the ones yo<br>System Configuration<br>neral Boot Services Startup<br>Service<br>Adobe Acrobat Update Service<br>Adobe Genuine Monitor Service<br>Adobe Genuine Software Inte<br>Apple Mobile Device Service                                                                                                    | OK Ca<br>u want by clicking on<br>D Tools<br>Manufacturer<br>e Adobe Inc.<br>Adobe Inc.<br>ce Adobe Systems, Inco<br>gri Adobe Systems, Inco<br>Apple Inc.<br>Windows (B) Win 7 5                                                                                   | rpora<br>rpora | Apply<br>eck boxe<br>Status<br>Running<br>Running<br>Running<br>Running<br>Running<br>Running                       | Help<br>s before th<br>Date Disable | heir na      |
| r that, select the ones yo<br>System Configuration<br>neral Boot Services Startup<br>Service<br>Adobe Acrobat Update Service<br>Adobe Genuine Monitor Service<br>Adobe Genuine Software Inte<br>Apple Mobile Device Service<br>AtherosSyc                                                                                                    | OK Ca<br>u want by clicking on<br>D Tools<br>Manufacturer<br>e Adobe Inc.<br>Adobe Inc.<br>ce Adobe Systems, Inco<br>gri Adobe Systems, Inco<br>Apple Inc.<br>Windows (R) Win 7 I<br>Apple Inc                                                                      | rpora<br>rpora | Apply<br>eck boxe<br>Status<br>Running<br>Running<br>Running<br>Running<br>Running<br>Running                       | Help<br>s before th<br>Date Disable | heir na      |
| r that, select the ones yo<br>System Configuration<br>heral Boot Services Startup<br>Service<br>Adobe Acrobat Update Service<br>Adobe Genuine Monitor Service<br>Adobe Genuine Software Inte<br>Apple Mobile Device Service<br>AtherosSyc                                                                                                    | ок Ca<br>u want by clicking on<br>b Tools<br>Мапиfacturer<br>e Adobe Inc.<br>Adobe Inc.<br>ce Adobe Systems, Inco<br>gri Adobe Systems, Inco<br>gri Adobe Systems, Inco<br>Apple Inc.<br>Windows (R) Win 7 Г<br>Apple Inc.                                          | rpora<br>rpora | Apply<br>eck boxe                                                                                                   | Help<br>s before th<br>Date Disable | heir na      |
| r that, select the ones yo<br>System Configuration<br>heral Boot Services Startup<br>Service<br>Adobe Acrobat Update Service<br>Adobe Genuine Monitor Servic<br>Adobe Genuine Software Inte<br>Apple Mobile Device Service<br>AtherosSvc<br>Chrome Remote Desktop Sen                                                                                      | OK Ca<br>u want by clicking on<br>D Tools<br>Manufacturer<br>e Adobe Inc.<br>Adobe Inc.<br>Adobe Systems, Inco<br>gri Adobe Systems, Inco<br>gri Adobe Systems, Inco<br>Apple Inc.<br>Windows (R) Win 7 I<br>Apple Inc.                                             | rpora<br>rpora | Apply<br>eck boxe                                                                                                   | Help<br>s before th<br>Date Disable | neir na      |
| r that, select the ones yo<br>System Configuration<br>neral Boot Services Startup<br>Service<br>Adobe Acrobat Update Service<br>Adobe Genuine Monitor Service<br>Adobe Genuine Software Inte<br>Adobe Genuine Software Inte<br>Apple Mobile Device Service<br>AtherosSvc<br>Bonjour Service<br>Chrome Remote Desktop Sen<br>Intel(R) Content Protection HE | OK Ca<br>u want by clicking on<br>D Tools<br>Manufacturer<br>e Adobe Inc.<br>Adobe Inc.<br>Adobe Systems, Inco<br>gri Adobe Systems, Inco<br>gri Adobe Systems, Inco<br>Apple Inc.<br>Windows (R) Win 7 I<br>Apple Inc.<br>vice Google LLC<br>ECL Intel Corporation | rpora<br>rpora | Apply<br>eck boxe<br>Status<br>Running<br>Running<br>Running<br>Running<br>Running<br>Running<br>Running<br>Running | Help<br>s before th<br>Date Disable | neir na      |

After you're done, click on Apply. Your PC will restart and boot only with the selected services. You may repeat the process to add or remove more services to run at startup.

Cancel

ОК

### 4. The Startup Tab

Hide all Microsoft services

Note that some secure Microsoft services may not be disabled.

The Startup tab is where you can configure which apps should launch automatically every time your PC starts, at least on Windows 10 and other older versions.

<u>E</u>nable all

<u>Apply</u>

<u>D</u>isable all

Help

 $\times$ 

| System Configuration                                              | $\times$ |
|-------------------------------------------------------------------|----------|
| General Boot Services Startup Tools                               |          |
| To manage startup items, use the Startup section of Task Manager. |          |
| Open Task Manager                                                 |          |
| <b>▲</b>                                                          |          |
|                                                                   |          |
|                                                                   |          |
|                                                                   |          |
|                                                                   |          |
|                                                                   |          |
|                                                                   |          |
| OK Cancel Apply Help                                              | ,        |

With the advent of <u>Windows 11's resigned Task Manager</u>, Microsoft has changed things up, and the Startup tab found in the System Configuration Tool only offers a link that redirects you to the Startup tab of the Task Manager. **5. The Tools Tab** 

You can use the Tools tab in the System Configuration Tool to launch many other useful utilities built into Windows. The Tools tab organizes all the important tools and utilities into a handy list for easy access when needed.

| Tool Name<br>About Windows<br>Change UAC Settings<br>Security and Maintenance<br>Windows Troubleshooting<br>Computer Management<br>System Information | Description<br>Display Windows version information.<br>Change User Account Control settings.<br>Open Security and Maintenance.<br>Troubleshoot problems with your computer.<br>View and configure system settings and components.<br>View advanced information about hardware and software settings. |
|----------------------------------------------------------------------------------------------------|----------------------------------------------------------------------------------------------------|
| Event Viewer<br>Programs<br>System Properties                                                                                                    | View monitoring and troubleshooting messages.<br>Launch, add or remove programs and Windows components.<br>View basic information about your computer system settings.                                                                                                    |
| Tational Autions                                                                                                    | View Televert Descention                                                                                                    |
| Selected command:                                                                                                    |                                                                                                    |
| C:\WINDOWS\System32\rstr                                                                                                    | ui.exe                                                                                                    |
|                                                                                                    |                                                                                                    |

If you want to access a utility listed under the Tools tab of the System Configuration Tool, select the tool of your choice and click on Launch.

| System Configuration       |                                                                 | > |
|----------------------------|-----------------------------------------------------------------|---|
| General Boot Services Star | tup Tools                                                       |   |
| Tool Name                  | Description                                                     |   |
| About Windows              | Display Windows version information.                            |   |
| Change UAC Settings        | Change User Account Control settings.                           | ш |
| Security and Maintenance   | Open Security and Maintenance.                                  |   |
| Windows Troubleshooting    | Troubleshoot problems with your computer.                       |   |
| Computer Management        | View and configure system settings and components.              |   |
| System Information         | View advanced information about hardware and software settings. |   |
| Event Viewer               | View monitoring and troubleshooting messages.                   |   |
| Programs                   | Launch, add or remove programs and Windows components.          |   |
| System Properties          | View basic information about your computer system settings.     |   |
| T-1                        | View Televiel Parallel                                          |   |
| Selected command:          |                                                                 |   |
| Selected Command.          | al ana /aanaa Misaa a A Taankia ka shira                        |   |
| C:\winDOws\System32\contr  | ol.exe / name Microsoft. I roubleshooting                       |   |
|                            |                                                                 |   |
|                            |                                                                 | _ |
|                            | OK Cancel Apply Hel                                             | D |
|                            |                                                                 |   |

## GET THE MOST OUT OF SYSTEM CONFIGURATION TOOL

Whether it's a new computer or old, you may use the System Configuration Tool to <u>boot your Windows 11 PC into safe</u> <u>mode</u>, diagnose buggy software, <u>launch useful tools</u> and much more without worrying about messing something up. Make sure you take a backup of your data and set System Restore points before you proceed to tinker around. Last updated on 12 October, 2022